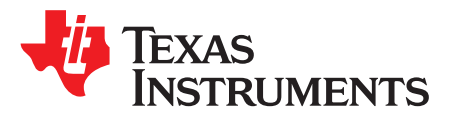

# **DLP5530Q1EVM Evaluation Module User's Guide**

The DLP5530Q1EVM Evaluation Module (EVM) is a complete electronic subsystem designed to control the DLP5530-Q1 chipset. The DLP5530-Q1 chipset consists of the DLP5530-Q1, the DLPC230-Q1, and the TPS99000-Q1. When combined with illumination and projection optics, RGB LEDs and a photodiode, this EVM can be used to develop an automotive grade projector for applications such as augmented reality head-up display (AR HUD) or interior projection systems.

Except for the DMD, there are no optical elements provided with this EVM. It is expected that this EVM is procured in order to mount to a custom designed picture generation unit (PGU) or projector.

The DLP5530Q1EVM is not a production design. It is intended for evaluation only.

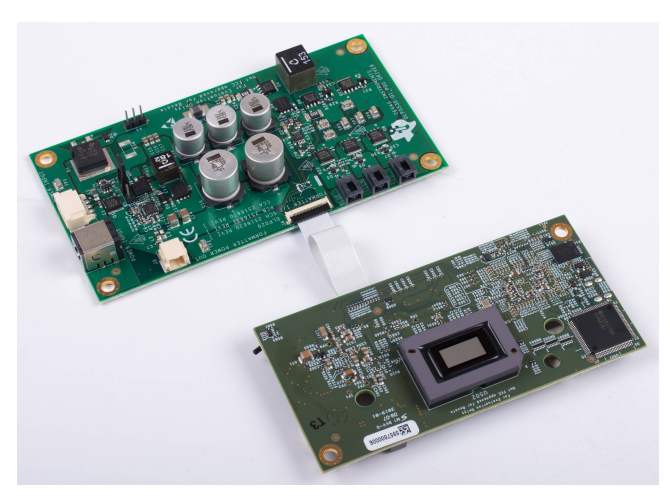

Figure 1. The DLP5530Q1EVM

The DLP5530Q1EVM electronics EVM pairs with 3 different optical module configurations, all available as standalone EVMs. The different options are listed below in Table 1.

| Table 1. | . Optical | Module | EVM | Descriptions |
|----------|-----------|--------|-----|--------------|
|----------|-----------|--------|-----|--------------|

| EVM Part Number    | Typical Application                   | Key Features                                                                     |
|--------------------|---------------------------------------|----------------------------------------------------------------------------------|
| DLP5530PGUQ1EVM    | Head up display                       | Short throw distance for creating HUD images<br>on a diffuser screen             |
| DLP5530PROJQ1EVM   | Full color transparent window display | Variable throw distance for creating large images<br>of scalable sizes           |
| DLP5530PROJTGQ1EVM | Holographic cluster display           | Direct green LED for narrow band illumination<br>of holographic optical elements |

#### Contents

| 1 | User G | Guide Overview                                   | 3  |
|---|--------|--------------------------------------------------|----|
|   | 1.1    | What is in the DLP5530Q1EVM EVM                  | 3  |
|   | 1.2    | Specifications                                   | 10 |
| 2 | Quick  | Start                                            | 12 |
|   | 2.1    | Kit Assembly Instructions                        | 12 |
|   | 2.2    | Software Installation                            | 13 |
|   | 2.3    | Powering-Up EVM                                  | 13 |
|   | 2.4    | Connecting EVM to the DLPC230-Q1 Control Program | 13 |
|   | 2.5    | Steps to Reprogram the Onboard Flash Memory      | 14 |
| 3 | Optica | I Engine Requirements                            | 14 |

# List of Figures

| 1 | The DLP5530Q1EVM                                                             | 1  |
|---|------------------------------------------------------------------------------|----|
| 2 | DLP5530Q1EVM Controller PCB                                                  | 3  |
| 3 | DLP5530Q1EVM Illumination Driver PCB                                         | 6  |
| 4 | EVM Cables                                                                   | 8  |
| 5 | EVM Cable Connections                                                        | 12 |
| 6 | Connecting to the DLPC230-Q1 Using the DLPC230-Q1 Automotive Control Program | 13 |
| 7 | DLPC230-Q1 Automotive Control Program Communication Settings                 | 14 |

# List of Tables

| <ul> <li>Controller PCB Ports</li> <li>Controller LED Indicators</li> <li>Controller PCB Switches</li> <li>Illumination Driver PCB Ports</li> <li>Illumination Driver Header Pins</li> <li>EVM Cables</li> <li>Electrical Specifications</li> <li>1</li> <li>EVM Components Which are Not Pated for -40°C to 105°C</li> </ul> | 1  | . 1 |
|----------------------------------------------------------------------------------------------------|----|-----|
| <ul> <li>Controller LED Indicators</li></ul>                                                                                                    | 2  | . 4 |
| <ul> <li>Controller PCB Switches.</li> <li>Illumination Driver PCB Ports .</li> <li>Illumination Driver Header Pins .</li> <li>EVM Cables</li></ul>                                                                                                    | 3  | . 4 |
| <ul> <li>5 Illumination Driver PCB Ports</li> <li>6 Illumination Driver Header Pins</li> <li>7 EVM Cables</li> <li>8 Electrical Specifications</li> <li>1</li> <li>9 EVM Components Which are Not Pated for -40°C to 105°C</li> <li>1</li> </ul>                                                                              | 4  | . 4 |
| <ul> <li>6 Illumination Driver Header Pins.</li> <li>7 EVM Cables</li></ul>                                                                                                    | 5  | 7   |
| <ul> <li>7 EVM Cables</li></ul>                                                                                                    | 6  | 7   |
| 8 Electrical Specifications                                                                                                    | 7  | . 8 |
| 9 EVM Components Which are Not Rated for10°C to 105°C                                                                                                    | 8  | 10  |
|                                                                                                    | 9  | 10  |
| 10 Typical Timing for Supported Source Resolutions 1                                                                                                    | 10 | 11  |

# Trademarks

2

All trademarks are the property of their respective owners.

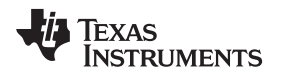

# 1 User Guide Overview

This user's guide presents an overview and general description of the DLP5530Q1EVM and provides first steps for getting started using the EVM.

# 1.1 What is in the DLP5530Q1EVM EVM

The DLP5530Q1EVM consists of a controller PCB, an illumination driver PCB, cables, and a USB to SPI adapter.

# 1.1.1 Controller PCB

The controller PCB shown in Figure 2 includes the DLP5530-Q1 DMD, the DLPC230-Q1 DMD Controller, and the TPS99000-Q1. It supports video inputs from either a micro HDMI or OpenLDI interface and provides the formatting and control to display the video on the DLP5530-Q1 DMD. The EVM can be controlled with either a SPI or an I<sup>2</sup>C interface. The SPI or I<sup>2</sup>C interface can also be used to reprogram the serial Flash that is used to store DLPC230-Q1 software and configuration. An optional second SPI port is provided for monitoring the TPS99000-Q1. The EVM has an external photodiode input that is used to control white point and brightness over a wide dimming range. An optional second photodiode input is also provided. The EVM includes a flex interface to control and monitor the illumination driver PCB. It also provides an optional interface for thermistors on the red, green and blue illuminator PCBs that can be used to monitor the temperatures of the illuminators.

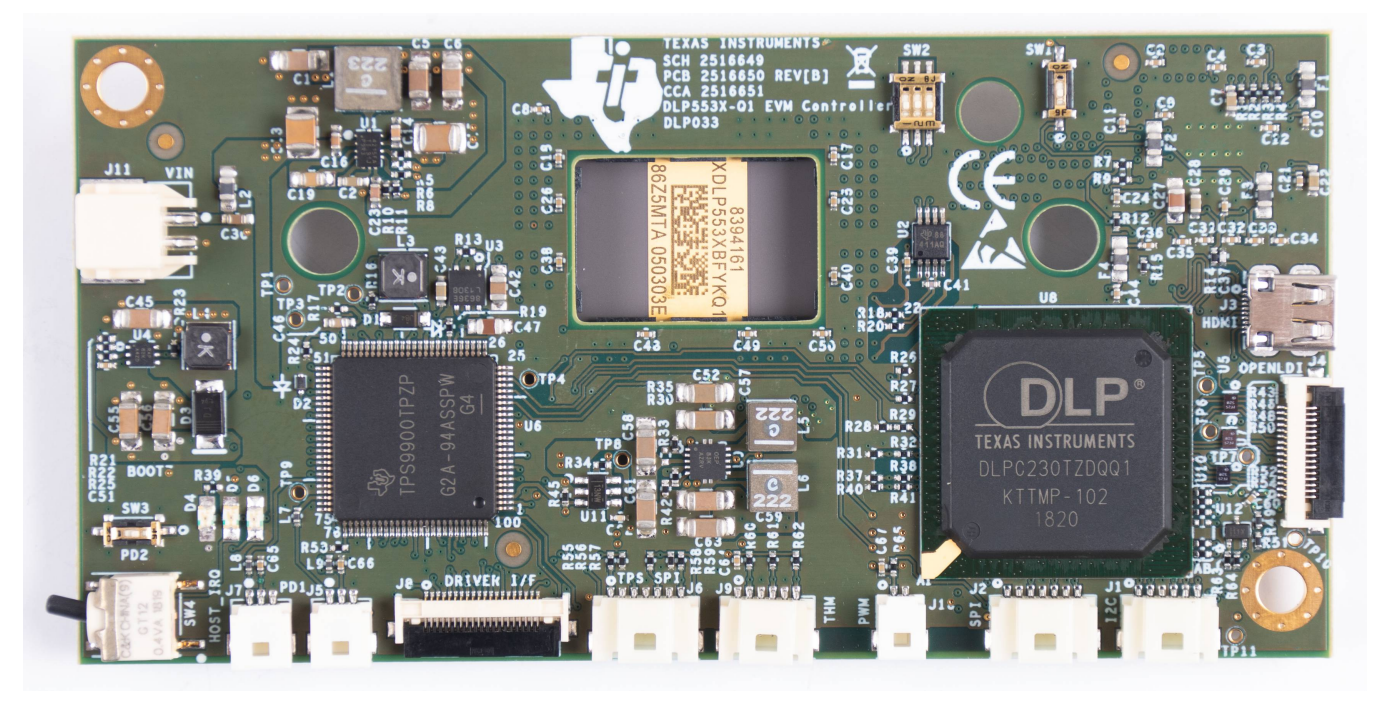

Figure 2. DLP5530Q1EVM Controller PCB

The controller PCB contains the ports listed in Table 2. Indicator LEDs are listed in Table 3.

# Table 2. Controller PCB Ports

| SCHEMATIC<br>REFERENCE | FUNCTION                                            |
|------------------------|-----------------------------------------------------|
| J1                     | Host I <sup>2</sup> C, PROJ_ON, HOLD_BOOT, HOST_IRQ |
| J2                     | Host SPI                                            |
| J3                     | Micro HDMI                                          |
| J4                     | OpenLDI (Flex connector)                            |
| J5                     | Photodiode 1                                        |
| J6                     | TPS99000-Q1 SPI Debug                               |
| J7                     | Photodiode 2                                        |
| J8                     | HUD Driver Interface                                |
| J9                     | LED Thermistor                                      |
| J10                    | Fan PWM output <sup>(1)</sup>                       |
| J11                    | Formatter Controller Power                          |

<sup>(1)</sup> Port unused for RGB display applications. Cable not provided.

### **Table 3. Controller LED Indicators**

| SCHEMATIC<br>REFERENCE | FUNCTION                                                                                               |
|------------------------|----------------------------------------------------------------------------------------------------|
| D4 (Green)             | Input power to controller (from illumination driver)<br>Off: No power connected<br>On: Power connected |
| D5 (Green)             | PROJ_ON<br>Off: System Off<br>On: System On                                                            |
| D6 (Red)               | HOST_IRQ<br>Off: Interrupt not asserted<br>On: Interrupt asserted                                      |

The controller PCB switches are listed in Table 4. SW4 is a toggle switch for PROJ\_ON which is used to turn on and off the electronics. Note that parts of the board are still powered when PROJ\_ON is in the off position. SW1, SW2 and SW3 are dip switches that control the states of configuration signals the DLPC230-Q1 reads when it comes out of reset. These switches should be set based on the desired configuration options.

# Table 4. Controller PCB Switches

| SCHEMATIC<br>REFERENCE /<br>SIGNAL NUMBER | FUNCTION                                                                                    |
|-------------------------------------------|---------------------------------------------------------------------------------------------|
| SW1 (1)                                   | Spread Spectrum Enable<br>Off: Disabled<br>On: Enabled                                      |
| SW2 (1)                                   | Host Port Checksum Select<br>Off: CRC<br>On: Checksum                                       |
| SW2 (2)                                   | Host Interface Select<br>Off: Host SPI<br>On: Host I <sup>2</sup> C                         |
| SW2 (3)                                   | Host SPI Mode<br>Off: Mode 0 or 3<br>On: Mode 1 or 2                                        |
| SW3                                       | Hold in Boot<br>Off: Do not hold in boot (continue to main application)<br>On: Hold in boot |

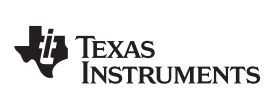

| SCHEMATIC<br>REFERENCE /<br>SIGNAL NUMBER | FUNCTION                                                                                                    |
|-------------------------------------------|----------------------------------------------------------------------------------------------------|
| SW4                                       | PROJ_ON<br>Off: Turn off system<br>On: Turn on system<br>On state is toward the outer edge of the board Figure 2 |

# Table 4. Controller PCB Switches (continued)

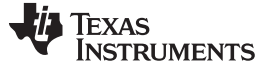

### 1.1.2 Illumination Driver PCB

The illumination driver PCB shown in Figure 3 is controlled and monitored by the controller PCB over a flex cable. Power can be input to the illumination driver from a bench top supply. The illumination driver provides reverse bias protection and supplies power to the controller PCB over a separate cable. The illumination driver PCB regulates the input power to 6.5 V or 8 V prior to the illumination driver circuitry. The illuminator driver has outputs for red, green and blue illuminators. These are typically LEDs, but it is possible other illuminators could be used. See Section 1.2.1 for input and output specifications of the EVM. Depending on operating conditions, some parts and surfaces of the PCB can be hot.

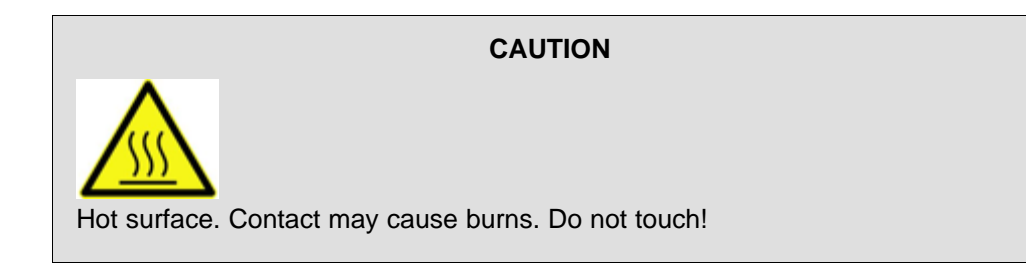

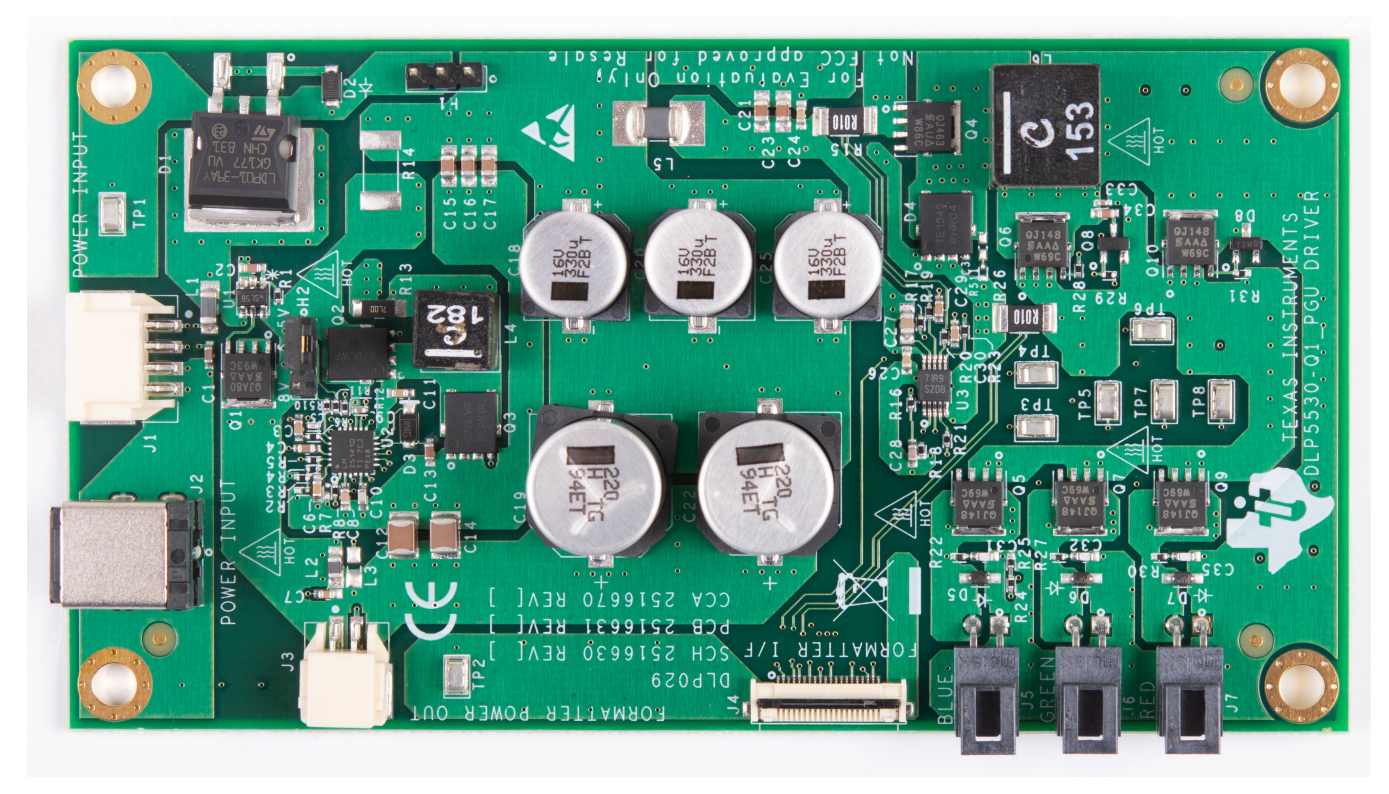

Figure 3. DLP5530Q1EVM Illumination Driver PCB

The illumination driver PCB contains the ports listed in Table 5.

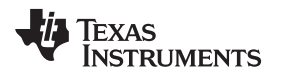

# Table 5. Illumination Driver PCB Ports

| SCHEMATIC<br>REFERENCE | FUNCTION                                                                               |
|------------------------|----------------------------------------------------------------------------------------|
| J1                     | Input Power                                                                            |
| J2                     | Input Power (optional)                                                                 |
| J3                     | Controller Power                                                                       |
| J4                     | Controller-Driver Control Interface                                                    |
| J5                     | Blue Illumination Output - High current output up to 6 A, locking and keyed connector  |
| J6                     | Green Illumination Output - High current output up to 6 A, locking and keyed connector |
| J7                     | Red Illumination Output - High current output up to 6 A, locking and keyed connector   |

The illumination driver PCB contains the headers listed in Table 6. H2 selects the illumination drive voltage. Place a jumper across pins 1 and 2 for 6.5-V drive. Place a jumper across pins 2 and 3 for 8-V drive. Do not hot-swap this jumper, remove/replace only with power disconnected from the board.

# Table 6. Illumination Driver Header Pins

| HEADER | PIN1                                           | PIN2                           | PIN3                                         |
|--------|------------------------------------------------|--------------------------------|----------------------------------------------|
| H1     | Pre-regulated drive voltage<br>(6.5 V or 8 V)  | GND                            | GND                                          |
| H2     | Feedback voltage connection<br>for 6.5-V drive | Pre-regulator feedback voltage | Feedback voltage connection<br>for 8-V drive |

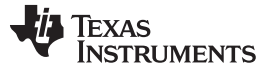

User Guide Overview

# 1.1.3 EVM Cables

The DLP5530Q1EVM kit contains the cables and Cheetah USB to SPI adapter listed in Table 7 and shown in Figure 4.

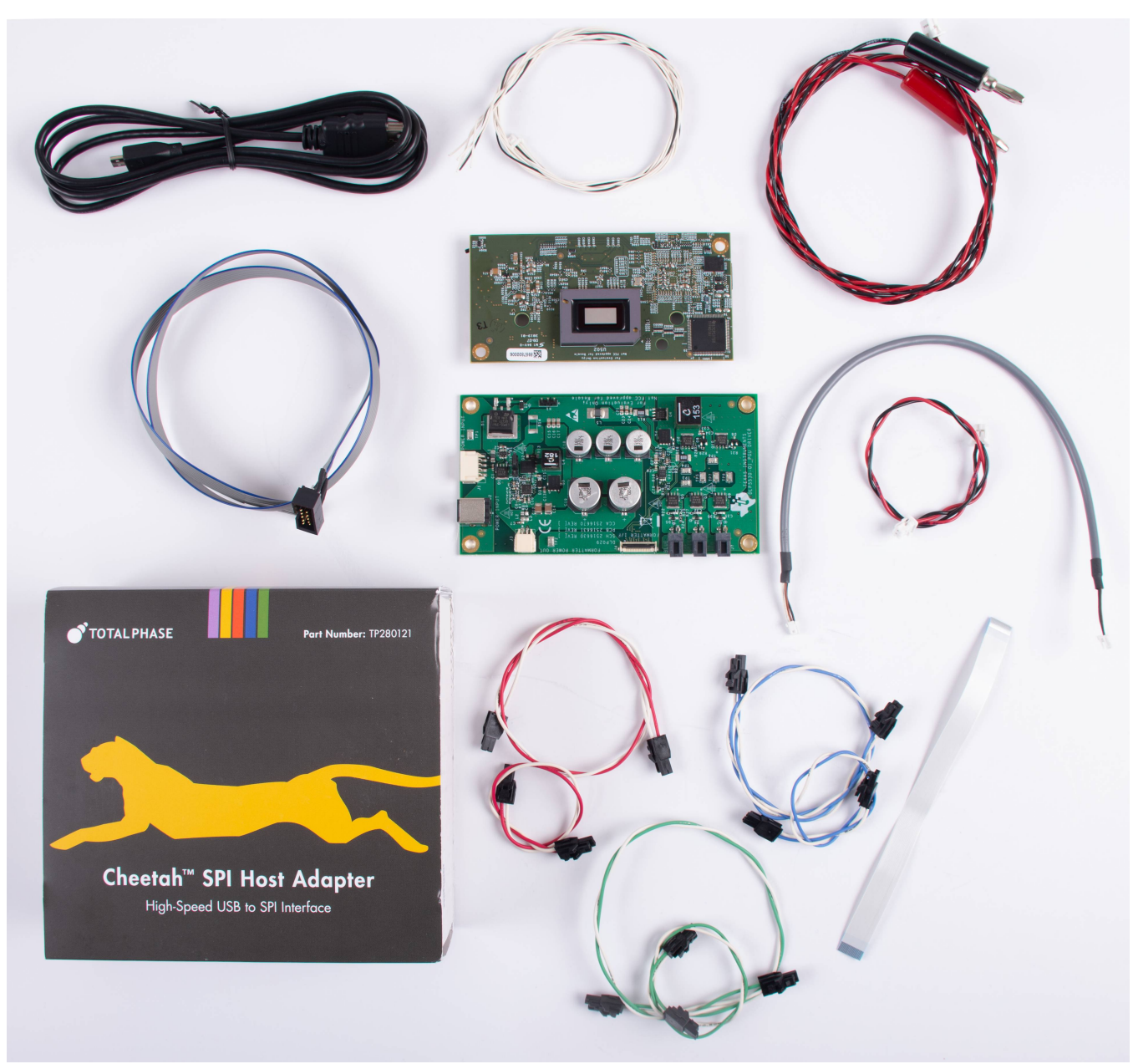

Figure 4. EVM Cables

### Table 7. EVM Cables

| NAME                                                                           | REFERENCE | QUANTITY |
|--------------------------------------------------------------------------------|-----------|----------|
| Input Power Cable                                                              | A         | 1        |
| Cheetah™ SPI Host Adapter                                                      | В         | 1        |
| Host SPI Cable                                                                 | С         | 1        |
| Host I <sup>2</sup> C Cable<br>(Includes PROJ_ON, HOLD_BOOT, HOST_IRQ signals) | D         | 1        |
| Green Illuminator Power Cable                                                  | E         | 2        |

8 DLP5530Q1EVM Evaluation Module User's Guide

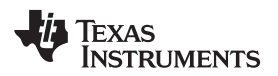

Table 7. EVM Cables (continued)

| NAME                                        | REFERENCE | QUANTITY |
|---------------------------------------------|-----------|----------|
| Blue Illuminator Power Cable                | F         | 2        |
| Red Illuminator Power Cable                 | G         | 2        |
| Photodiode Cable                            | I         | 1        |
| Driver to Formatter Controller Power Cable  | J         | 1        |
| Formatter Controller to Driver Control Flex | К         | 1        |
| Micro HDMI Cable                            | М         | 1        |

# 1.2 Specifications

# 1.2.1 Electrical Specifications

### **Table 8. Electrical Specifications**

| PARAMETER                                | MIN                             | NOM | MAX                | UNIT |  |  |
|------------------------------------------|---------------------------------|-----|--------------------|------|--|--|
| Input                                    |                                 |     |                    |      |  |  |
| Voltage                                  | 8                               | 12  | 18                 | V    |  |  |
| Power <sup>(1)</sup>                     |                                 | 12  | 40                 | W    |  |  |
| LED Pre-Regulator Output                 |                                 |     |                    |      |  |  |
| Voltage                                  | 6.5 or 8 <sup>(2)</sup>         |     |                    | V    |  |  |
| Illumination Driver Output Load          | Illumination Driver Output Load |     |                    |      |  |  |
| Voltage<br>(Per LED Color Output)        |                                 |     | 7.5                | V    |  |  |
| Current<br>(Per LED Color Output)        |                                 |     | 6                  | А    |  |  |
| Temperature                              |                                 |     |                    |      |  |  |
| Operating DMD Temperature <sup>(3)</sup> | -40                             |     | 105 <sup>(4)</sup> | °C   |  |  |

(1) Conditions for nominal power: white balanced LED current up to 6 A, LED forward voltage = 3.5 V, display duty cycle = 90/10.

<sup>(2)</sup> Pre-regulator output voltage is set by the jumper position of header H2. See Table 6.

<sup>(3)</sup> Care must be taken to ensure that individual components and PCB do not exceed their maximum temperature when driving high-power load.

<sup>(4)</sup> Some components are only rated to 85°C. Refer to Table 9 for a list of these components.

# 1.2.2 Component Temperature Ratings

The PCB materials and most of the PCB components are rated to operate between -40°C to 105°C, including the DLP5530-Q1, the DLPC230-Q1, and the TPS99000-Q1.

Some components on board, such as switches, connectors, and indicator LEDs, do not meet this temperature rating. The specifications for EVM components which are not rated between -40°C to 105°C are listed in Table 9. Please refer to the EVM bill of materials to review the temperature specifications of all components used in the EVM design.

| Board                  | Reference                     | Part Number    | Manufacturer          | Manufacturer Description            |     | Temperature<br>Maximum (°C) |
|------------------------|-------------------------------|----------------|-----------------------|-------------------------------------|-----|-----------------------------|
| Controller             | D4, D5                        | LTST-C171KGKT  | Lite-On               | LED, GREEN 0805                     | -55 | 85                          |
| Controller             | D6                            | LTST-C171KRKT  | Lite-On               | LED, RED 0805                       | -55 | 85                          |
| Controller             | J3                            | 685119248123   | Wurth                 | CONN MICRO HDMI<br>RIGHT ANGLE      | -40 | 85                          |
| Controller             | SW1                           | CVS-02TB       | Copal Electronics Inc | SWITCH DIP SLIDE 2-<br>POS 1 MM 6 V | -40 | 85                          |
| Controller             | SW2                           | CVS-03TB       | Copal Electronics Inc | SWITCH DIP SLIDE 3-<br>POS 1 MM 6 V | -40 | 85                          |
| Controller             | SW3                           | CVS-01TB       | Copal Electronics Inc | SWITCH DIP SLIDE 1-<br>POS 1 MM 6 V | -40 | 85                          |
| Controller             | SW4                           | GT12MSCBE      | C&K Comp              | SWITCH, SPST, GULL                  | -30 | 85                          |
| Controller             | U5, U7,<br>U10, U503,<br>U504 | PCMF2HDMI2SZ   | Nexperia              | COMMON MODE<br>CHOKE 4LN SMD ESD    | -40 | 85                          |
| Controller             | U501                          | TFP401AIPZPRQ1 | Texas Instruments     | IC PANELBUS DVI<br>RCVR 100-HTQFP   | -40 | 85                          |
| Illumination<br>Driver | J2                            | PJ-082BH       | CUI Inc               | CONN PWR JACK<br>2.5X5.5MM SOLDER   | -25 | 85                          |

Table 9. EVM Components Which are Not Rated for -40°C to 105°C

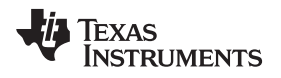

The controller and illumination driver PCBs have a UL flame rating of 130°C maximum.

The DLP5530Q1EVM is not a production design. It is intended for evaluation only.

### 1.2.3 Input Video Specifications

The following input video resolutions are supported on the HDMI and OpenLDI interfaces. These input video resolutions are programmed in the Extended Display Identification Data (EDID) EEPROM for the EVM's HDMI interface allowing a connected computer to read the supported resolutions and timing. Note that some computers may not be able to output all of these resolutions, in particular 576 × 288.

- 1152 × 1152
- 1152 × 576
- 576 × 288

The input source timing specified in the EVM's HDMI interface EDID are specified in Table 10. These timing parameters are also recommended for the OpenLDI interface.

| Horizontal<br>Resolution | Vertical<br>Resolution | Horizontal Blanking |                           |                                    | Vertical Blanking                   |       |                 |                          |                           |                          |                         |
|--------------------------|------------------------|---------------------|---------------------------|------------------------------------|-------------------------------------|-------|-----------------|--------------------------|---------------------------|--------------------------|-------------------------|
|                          |                        | Total               | Sync<br>(Pixel<br>Clocks) | Back<br>Porch<br>(Pixel<br>Clocks) | Front<br>Porch<br>(Pixel<br>Clocks) | Total | Sync<br>(Lines) | Back<br>Porch<br>(Lines) | Front<br>Porch<br>(Lines) | Vertical<br>Rate<br>(Hz) | Pixel<br>Clock<br>(MHz) |
| 1152                     | 1152                   | 80                  | 8                         | 32                                 | 40                                  | 33    | 8               | 22                       | 3                         | 60                       | 87.59                   |
| 1152                     | 576                    | 80                  | 8                         | 32                                 | 40                                  | 17    | 8               | 6                        | 3                         | 60                       | 43.83                   |
| 576                      | 288                    | 322                 | 8                         | 154                                | 160                                 | 181   | 8               | 158                      | 15                        | 59.98                    | 25.26                   |

# Table 10. Typical Timing for Supported Source Resolutions

# 1.2.4 SPI and I<sup>2</sup>C Timing

For more information on SPI and I<sup>2</sup>C specifications, see the DLPC230-Q1 data sheet.

TEXAS INSTRUMENTS

www.ti.com

Quick Start

# 2 Quick Start

Use the following instructions to setup the DLP5530Q1EVM and PC.

# 2.1 Kit Assembly Instructions

A diagram of all connections is shown in Figure 5.

- 1. Connect the controller to driver control interface flex to the controller PCB (J8) and the illumination driver PCB (J4).
- 2. Connect the host SPI cable to the controller PCB (J2) and the Cheetah adapter. Connect the Cheetah adapter's USB cable to PC.
- 3. Connect the controller power cable to the controller PCB (J11) and the illumination driver PCB (J3).
- 4. Connect the blue illumination output cable to the illumination driver PCB (J5) to the blue illuminator in the optics engine.
- 5. Connect the green illumination output cable to the illumination driver PCB (J6) to the green illuminator in the optics.
- 6. Connect the red illumination output cable to the illumination driver PCB (J7) to the red illuminator in the optics engine.
- 7. Connect the photodiode cable to the controller PCB (J5) to a photodiode located in the illumination path of the optics engine.
- 8. Connect the Micro HDMI cable to the controller PCB (J3). Connect the Micro HDMI cable to PC HDMI port.
- 9. Connect the power input cable to the illumination driver PCB (J1).

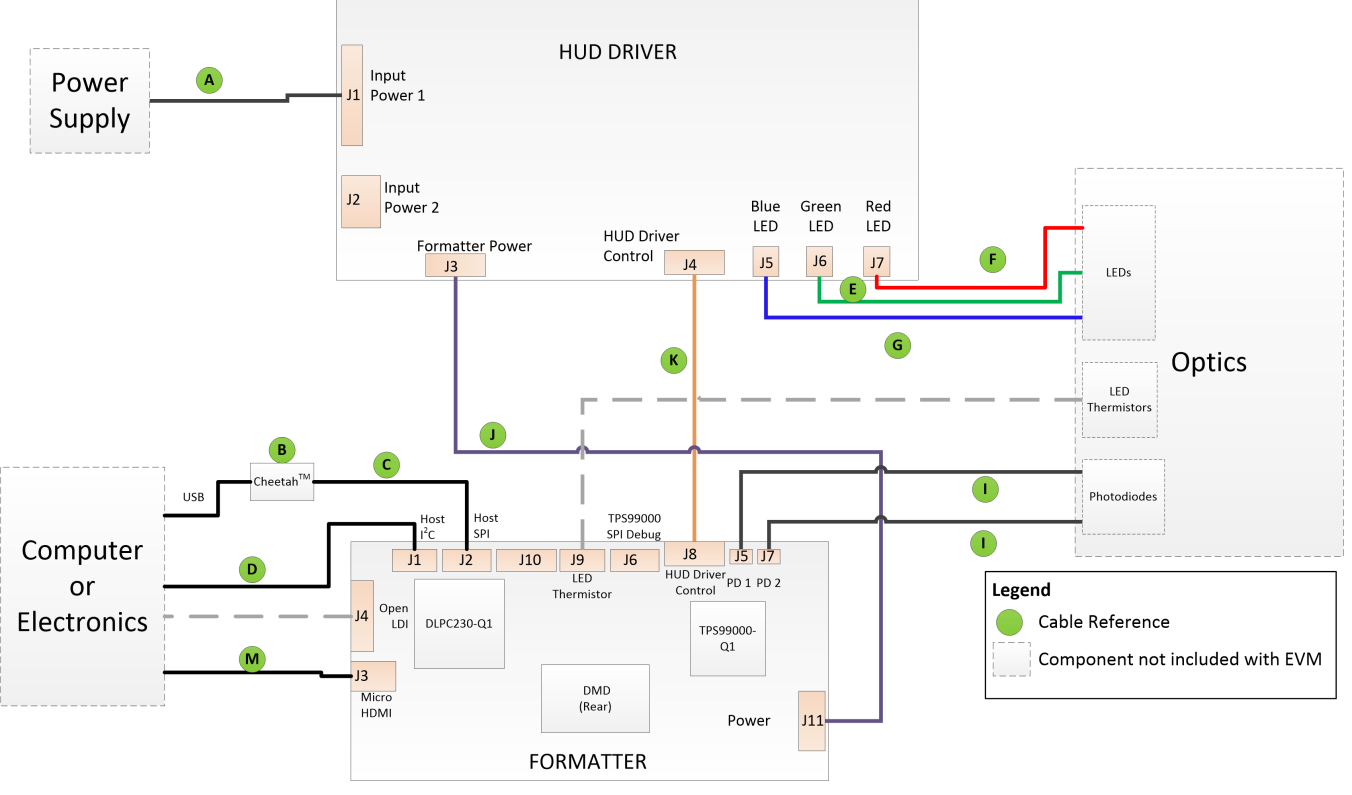

(1) Reference letters refer to cables listed in Table 7.

Figure 5. EVM Cable Connections

# 2.2 Software Installation

- 1. Download and install the DLPC230-Q1 Control Program Lite from ti.com.
- 2. Install Total Phase Cheetah USB adapter drivers from the Total Phase website.

# 2.3 Powering-Up EVM

- 1. Connect input power cable to a power supply that meets input power specifications defined in Table 8. The red wire is the V+ terminal and black wire is the V– terminal.
- 2. Turn on the supply power. Once powered up, a controller PCB LED indicator (D4) should illuminate green.
- 3. Turn the PROJ\_ON switch (SW4) ON. The ON position is away from the board, and OFF is toward the board. A controller PCB LED indicator (D5) should illuminate green.

# 2.4 Connecting EVM to the DLPC230-Q1 Control Program

- 1. Start the DLPC230-Q1 Control Program Lite.
- On the connection page set the DLPC230-Q1 Host to SPI and select the Cheetah from the drop down menu (see Figure 6). Note, the Cheetah must be connected to computer with USB cable for it to show up in the drop down box.

| 🚯 DLPC230 Control Program                      |                                                     | -                      |                       | ×   |
|------------------------------------------------|-----------------------------------------------------|------------------------|-----------------------|-----|
| File Edit View Access Window Help              |                                                     |                        |                       |     |
| 🛅 🚰 🔛   🐰 🗈 🛍   🔩 🛃   10/16 🛛 Mode: No connect | ion 🗸 🗹 🖾 🚛                                         | C <sup>I</sup> Refresh | Image: Image: Set All | 0   |
| Project Explorer 🛛 📮 🗙                         | Connection                                          |                        | ,                     | • X |
| 🕲 😂 🚔 Search                                   |                                                     |                        |                       |     |
| Connection                                     | -connection                                         |                        |                       |     |
| -System Information                            | Communication                                       |                        |                       |     |
| Overview                                       |                                                     | 7                      |                       |     |
| — Flash Data Summary                           | DLPC230 Host SPI V Cheetah 1364-049756 V OCOnnect   |                        |                       |     |
| Error History                                  | DLPC230 Diagnostics 1/2C Calent Adapter             | <b>1</b>               |                       |     |
| - Flash Program                                | Select Adapter                                      |                        |                       |     |
| Display                                        | TPS99000 Diagnostics SPI Select Adapter V O Connect |                        |                       |     |
| - Headlight Control                            |                                                     | -                      |                       |     |
| - Temperature                                  | 🕮 Connection Settings                               |                        |                       |     |
| - Tests - Periodic                             |                                                     |                        |                       |     |
| Tests - Non-Periodic                           | Light Meter                                         |                        |                       |     |
| - ADC Measurements                             |                                                     |                        |                       |     |
| - GPIO                                         | Konica Minolta CA-210 V Connect 🚳 Calibrate         |                        |                       |     |
| - Diagnostics                                  |                                                     |                        |                       |     |
| Scripting                                      | Not Connected                                       |                        |                       |     |
| Scipting                                       |                                                     |                        |                       |     |
|                                                |                                                     |                        |                       |     |
|                                                |                                                     |                        |                       |     |
|                                                |                                                     |                        |                       |     |
| Event Viewer                                   |                                                     |                        |                       | φ×  |
| 🗙 Clear All 🗈 Copy                             |                                                     |                        |                       |     |
| Timestamp Description                          |                                                     |                        |                       |     |
|                                                |                                                     |                        |                       |     |
|                                                |                                                     |                        |                       |     |
|                                                |                                                     |                        |                       |     |
|                                                |                                                     |                        |                       |     |
|                                                |                                                     |                        |                       |     |
|                                                |                                                     |                        |                       |     |
|                                                |                                                     |                        |                       |     |
| Ready                                          | GUI Override Mode 🙆 ● Host 🔹 Diag 🔷 TPS 💡 Headlight | 👋 Texas I              | NSTRUMEN              | тs: |

Figure 6. Connecting to the DLPC230-Q1 Using the DLPC230-Q1 Automotive Control Program

Quick Start

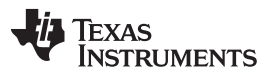

 Select "Connection Settings" to confirm the SPI configuration shown in Figure 7 matches the controller PCB switch settings described in Table 4. Specifically, SPI mode and CRC/Checksum may vary based on switch settings. Press "OK" once configuration is complete.

| S Connection Settings | -                                                                                                    |      | × |
|-----------------------|----------------------------------------------------------------------------------------------------|------|---|
| DLPC230<br>TPS99000   | SPI (Disconnected)                                                                                                   |      |   |
|                       | Clock Rate 5000 KHz                                                                                                  |      |   |
|                       | Applied Clock Rate KHz Data Capture                                                                                  |      |   |
|                       | I2C (Disconnected) CRC/Checksum                                                                                      |      |   |
|                       | Clock Rate         400 KHz         Host         CRC           Address         36h/37h         Diagnostic         CRC | ~    |   |
|                       |                                                                                                    |      |   |
|                       |                                                                                                    |      |   |
|                       |                                                                                                    |      |   |
|                       | ٢                                                                                                    |      | > |
|                       | ОК                                                                                                    | Canc | в |

Figure 7. DLPC230-Q1 Automotive Control Program Communication Settings

4. Click the Connect button. The green circle next to the Connect button should then light up to indicate that connection was successful to the Cheetah Adapter.

# 2.5 Steps to Reprogram the Onboard Flash Memory

The DLP5530Q1EVM comes with onboard serial Flash that is pre-programed with software and basic configuration. The software and configuration can be updated by reprogramming the serial Flash with the DLPC230-Q1 Automotive Control Program. Steps to re-program the serial Flash are listed below.

- 1. Using the DLPC230-Q1 Automotive Control Program, which is connected to the EVM, navigate to the "Flash Program" tab.
- 2. Using the folder icon, select an Image File (.bin) and open it.
- 3. Click "Program and Verify Flash Memory."

Note that if the device is in Display mode, it will automatically be switched to Standby during programming.

# **3** Optical Engine Requirements

The DLP5530Q1EVM can be coupled to an optical engine (not included) to implement a head-up display function or an automotive interior projection system. The detailed requirements of the optical engine are beyond the scope of this document, but the optical engine should have separate red, green and blue illuminators. These are typically LEDs. The optical engine will also need to provide a photodiode in the illumination path before the DLP5530-Q1 DMD. The photodiode is used to control white point and brightness output. A heatsink for the DLP5530-Q1 DMD might be needed for operation in high temperature ambient environments, but is not included in the DLP5530-Q1 Electronics EVM.

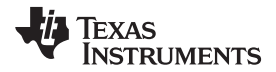

# WARNING

When choosing your LED component (not included with this EVM) the end user must consult the LED data sheet supplied by the LED manufacturer to identify the EN62471 Risk Group Rating and review any potential eye hazards associated with the LED chosen. Always consider and implement the use of effective light filtering and darkening protective eyewear and be fully aware of surrounding laboratory-type set-ups when viewing intense light sources that may be required to minimize or eliminate such risks in order to avoid accidents related to temporary blindness.

# IMPORTANT NOTICE AND DISCLAIMER

TI PROVIDES TECHNICAL AND RELIABILITY DATA (INCLUDING DATA SHEETS), DESIGN RESOURCES (INCLUDING REFERENCE DESIGNS), APPLICATION OR OTHER DESIGN ADVICE, WEB TOOLS, SAFETY INFORMATION, AND OTHER RESOURCES "AS IS" AND WITH ALL FAULTS, AND DISCLAIMS ALL WARRANTIES, EXPRESS AND IMPLIED, INCLUDING WITHOUT LIMITATION ANY IMPLIED WARRANTIES OF MERCHANTABILITY, FITNESS FOR A PARTICULAR PURPOSE OR NON-INFRINGEMENT OF THIRD PARTY INTELLECTUAL PROPERTY RIGHTS.

These resources are intended for skilled developers designing with TI products. You are solely responsible for (1) selecting the appropriate TI products for your application, (2) designing, validating and testing your application, and (3) ensuring your application meets applicable standards, and any other safety, security, regulatory or other requirements.

These resources are subject to change without notice. TI grants you permission to use these resources only for development of an application that uses the TI products described in the resource. Other reproduction and display of these resources is prohibited. No license is granted to any other TI intellectual property right or to any third party intellectual property right. TI disclaims responsibility for, and you will fully indemnify TI and its representatives against, any claims, damages, costs, losses, and liabilities arising out of your use of these resources.

TI's products are provided subject to TI's Terms of Sale or other applicable terms available either on ti.com or provided in conjunction with such TI products. TI's provision of these resources does not expand or otherwise alter TI's applicable warranties or warranty disclaimers for TI products.

TI objects to and rejects any additional or different terms you may have proposed.

Mailing Address: Texas Instruments, Post Office Box 655303, Dallas, Texas 75265 Copyright © 2022, Texas Instruments Incorporated